## Accessing e-books (in ViaTech and in PACE)

Students can access their course materials (e-books) via one of two methods:

- 1. In the PACE portal at <a href="https://my.naahq.org">https://my.naahq.org</a>
- 2. Through the ViaTech site at <a href="https://singlestorefront.com/NAA/Login.aspx">https://singlestorefront.com/NAA/Login.aspx</a>

Each of these methods will be discussed below, in turn.

- 1. Log into your NAA account at <a href="https://my.naahq.org">https://my.naahq.org</a>
- 2. Click on "My Education Institute." This will land you on the PACE portal.

|  | <b>Personal Snapshot</b><br>View your latest notifications and snapshots of your profile. |                        |  |  |
|--|-------------------------------------------------------------------------------------------|------------------------|--|--|
|  | Edit My Profile<br>Email Preferences                                                      | Personal<br>Summary of |  |  |
|  | My Education Institute                                                                    | National ID            |  |  |
|  | My Profile                                                                                | Full Name              |  |  |
|  | Submit your OEOo                                                                          | Title                  |  |  |
|  | Submit your CECs                                                                          | Dhone                  |  |  |

3. You will see your PACE welcome screen. First-time logins will be required to validate their profile information. The system will prompt you to update your profile before displaying the portal home screen. Click "Continue" to begin.

Note: if you are not able to access your PACE account, return to the Personal Snapshot page and click "Edit My Profile." Confirm that you have checked the "Check here for credential PACE access" box. You cannot access the portal unless this box is checked.

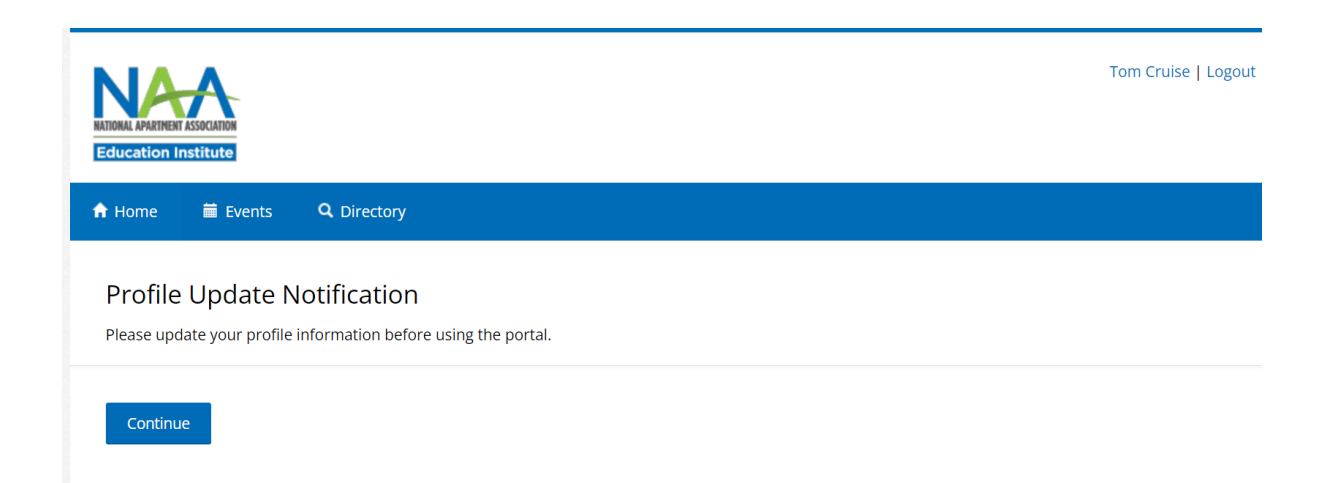

4. Verify that your profile information is correct and click Update. If updates are needed, return to the NAA Profile page. If updates aren't needed, click "Continue."

|                                                                                              |                                                | Will Smith   Logor                |  |  |  |
|----------------------------------------------------------------------------------------------|------------------------------------------------|-----------------------------------|--|--|--|
| 🕈 Home 🗰 Events 🔍 Directo                                                                    | ry                                             |                                   |  |  |  |
| Profile Update<br>Please update your information as need                                     | ded below. Email, shipping and billing address | can be updated at My NAA Profile. |  |  |  |
| My Profile                                                                                   | E-mail Address                                 |                                   |  |  |  |
| <ul> <li>Billing Address</li> <li>Billing Address</li> </ul>                                 | test@test2.com                                 |                                   |  |  |  |
| <ul> <li>Credential Directory Settings</li> <li>NAAEL Consulty Directory Settings</li> </ul> | Home [optional]                                | Business (optional)               |  |  |  |
| <ul> <li>NAACI Faculty Directory Settings</li> </ul>                                         | United States 🗸                                | United States v 1234567890        |  |  |  |
|                                                                                              | Cell [optional]                                |                                   |  |  |  |
|                                                                                              | United States 🗸 🗸                              |                                   |  |  |  |
|                                                                                              | Update                                         |                                   |  |  |  |

5. After you've updated your profile, you'll see a confirmation message.

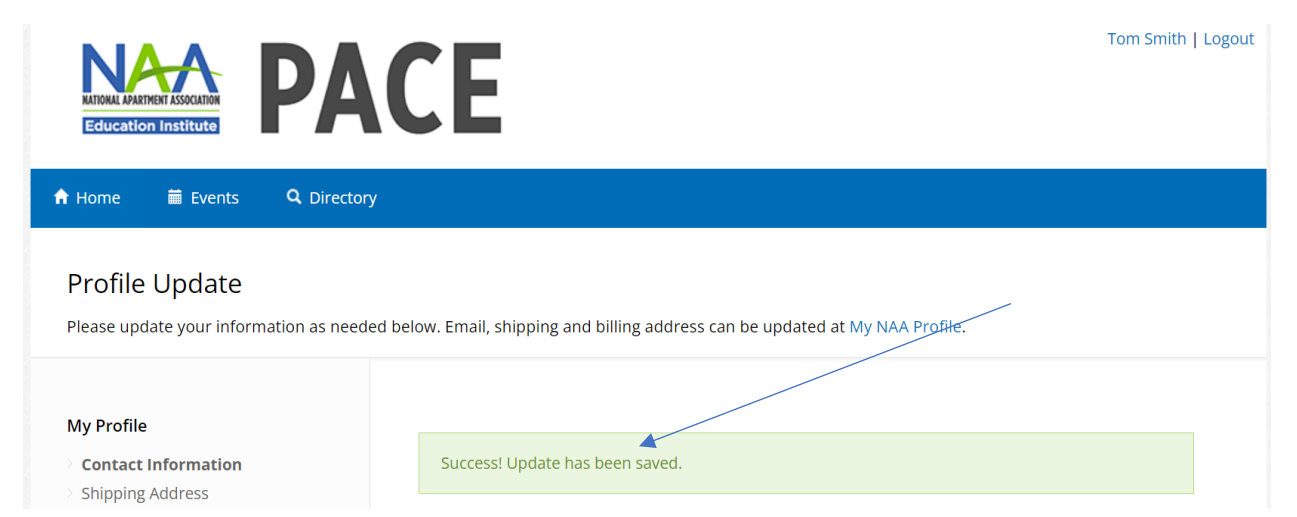

6. Click on "Home" to view your portal home page.

| NITOMAL APAR<br>ECTUCATIO           | INENT ASSOCIATION      | PA                 | CE                                                                          | Tom Smith   Logout |
|-------------------------------------|------------------------|--------------------|-----------------------------------------------------------------------------|--------------------|
| A Home                              | 🛱 Events               | <b>Q</b> Directory |                                                                             |                    |
| Profile<br>Please upo               | Update                 | nation as needed b | elow. Email, shipping and billing address can be updated at My NAA Profile. |                    |
| <b>My Profile</b> Contact  Shipping | Information<br>Address |                    | Success! Update has been saved.                                             |                    |

7. The PACE portal home screen is displayed below.

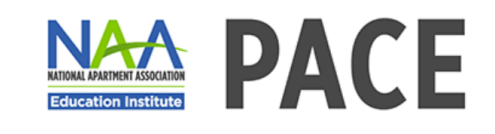

Tom Smith | Logout

## Welcome to PACE!

The PACE portal is a one-stop shop for managing your credential applications, completions and renewals.

For more information about apartment industry credentials and their requirements, visit the NAA website.

Visit the Candidate Resources page for exam prep information and instructions for how to schedule your exam.

For questions or customer support, contact education@naahq.org.

| Tom Smith                               | Click or drop an<br>image here to | Apply for New Credentials                                                      |
|-----------------------------------------|-----------------------------------|--------------------------------------------------------------------------------|
| ⊠ test@gmail.test.com<br>My NAA Profile | update your<br>photo.             | <ul> <li>Apply to become an NAAEI Instructor</li> <li>Apply for CAS</li> </ul> |
| Lupdate your Profile                    |                                   | Apply for CALP - Standard     Apply for CAMT     Apply for CAM                 |
|                                         |                                   | Apply for IROP     Apply for CAPS                                              |

8. Scroll down to the tile called "My Classes" and click on "My Bookshelf."

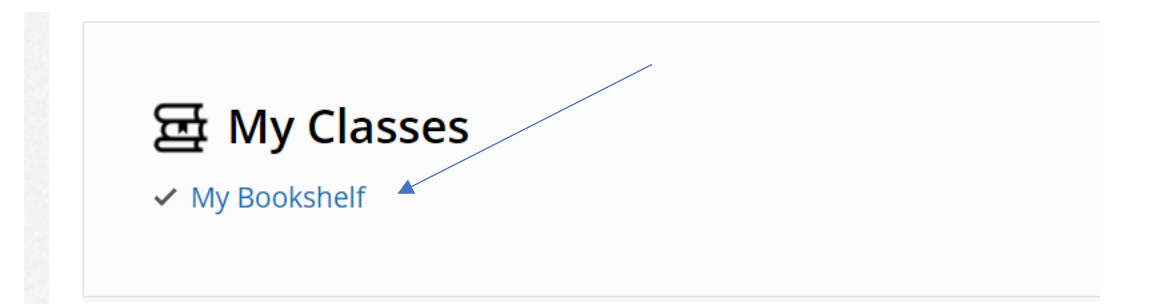

9. You'll see the ViaTech login screen. Use the login credentials provided in your Course Materials email to log in and access your e-book. Your username is the email address which your education provider used to order your e-book. The default password is education1! The eBook site will require you to change your password the first time you log in.

If needed, you can re-set your password using the "Forgot Password" button below. Please check the email account used to purchase your e-book for the password reset email, including spam, and use it to access your e-book.

| $\leftrightarrow$ $\rightarrow$ C $\widehat{\square}$ $\stackrel{e_{\overline{a}}}{\longrightarrow}$ singlestor | efront.com/NAA/Log | in.aspx    |             |                         |                                                                                 |             |
|----------------------------------------------------------------------------------------------------|--------------------|------------|-------------|-------------------------|---------------------------------------------------------------------------------|-------------|
| C Concur NAA website 🔏 Anybill                                                                                  | 🕄 Okta 💽 iSolved   | Salesforce | 📦 Workbench | ML NAAEI Online Schedul | 🍯 BadgeCert                                                                     | Nays from c |
|                                                                                                    |                    |            |             | NATIONAL APARTMENT ASS  |                                                                                 |             |
|                                                                                                    |                    |            |             | Welcome to              | NAA                                                                             |             |
|                                                                                                    |                    |            |             | Username                | ive Reader<br>aterials are<br>course<br>be created for<br>email<br>credentials. |             |

10. After logging in, you'll see a folder containing your e-book. Click on the folder to access the contents of the e-book.

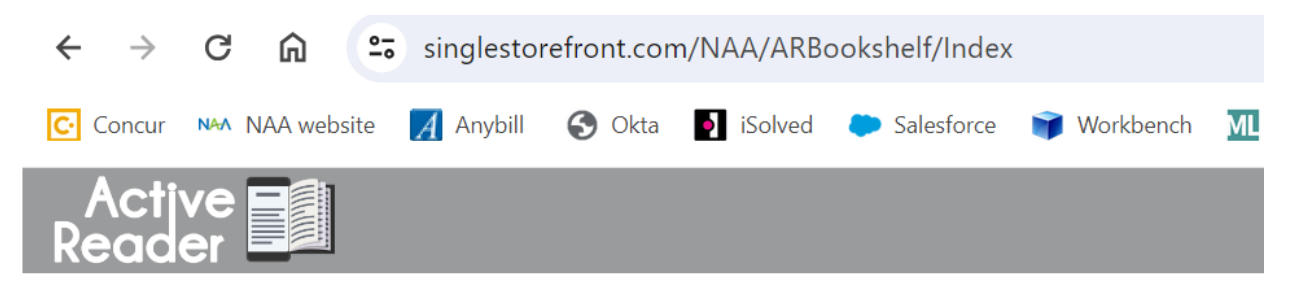

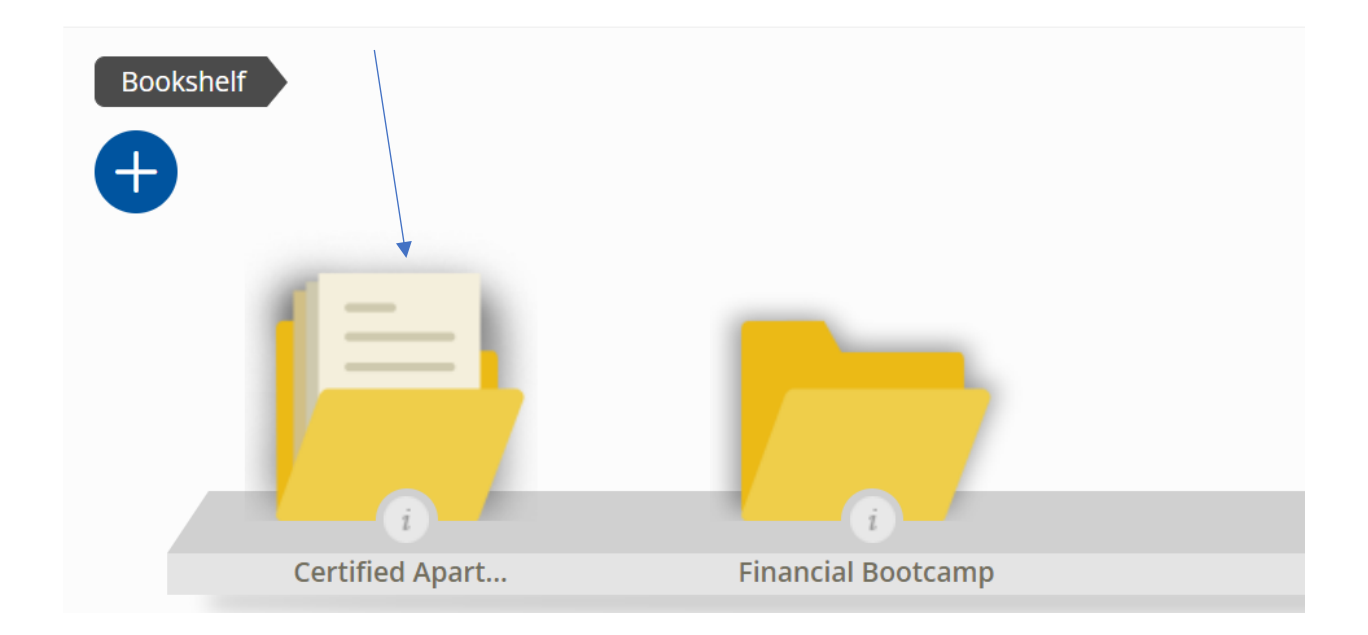

11. The contents of your e-book are below. You can also use the "Purchase Course Book Here" button at the top right to purchase a print copy of your e-book using a credit card.

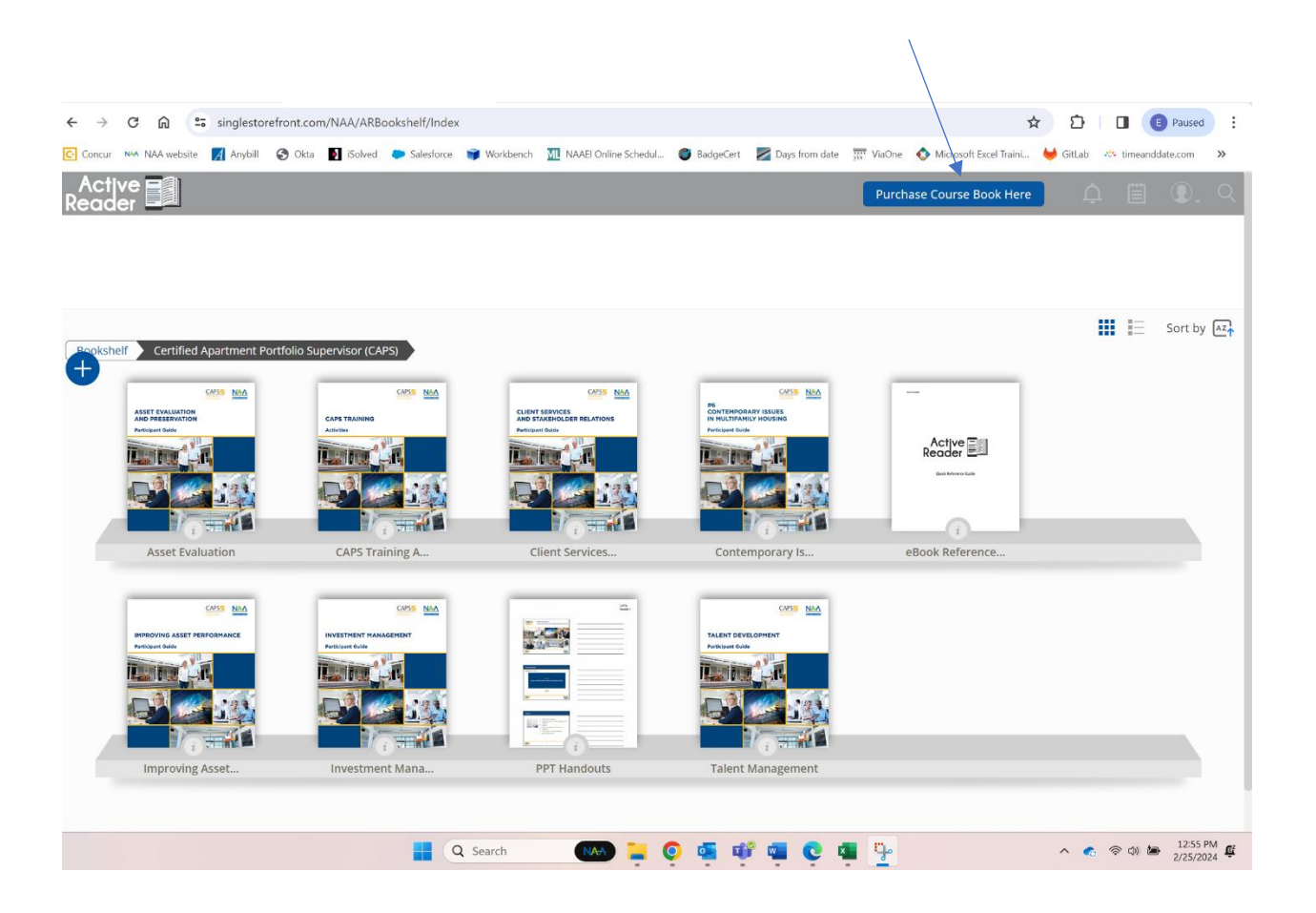

12. To access your e-book directly (without logging into PACE) go here <u>https://singlestorefront.com/NAA/Login.aspx</u>, and follow steps 9-11 above.